## Better workflow for a 2D/3D Camera Setup For Your Film

A Technical Paper by Kelvin Nguyen

# **OPENING**

You can actually render and view from a *stereoCam* by going into your 3D camera rig and from selecting whatever camera you would like to see from (usually the center camera).

However, for the ease of comfort considering the pipeline, here is a powerpoint on controlling both a 2D camera and a 3D camera at the same time in Maya. You can also follow these steps to convert an existing animated 2D camera into a 3D camera.

# **Creating the Cameras**

- Create a basic camera
  - Name *cam\_2d*
- Create a stereo camera
  - Name *cam\_3d*

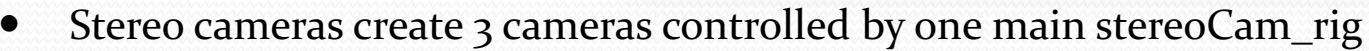

- CenterCamShape
- StereoCameraLeft
- StereoCameraRight
- Both cameras should be on top of each other
- Group both cameras and name the new camera, "*camGrp*"

### **Connecting Camera Attributes**

Open the **Connection Editor** by going into Windows > General Editors > Connection Editor

Click *cam\_2D* on your outliner, and then click "*Reload Left*" in the Connection Editor Click *cam\_3D* on your outliner, and then click "*Reload Right*" in the Connection Editor

Click and match all attribute names **EXCEPT** *visibility*.

• Now both cameras should be able to do the same basic movements.

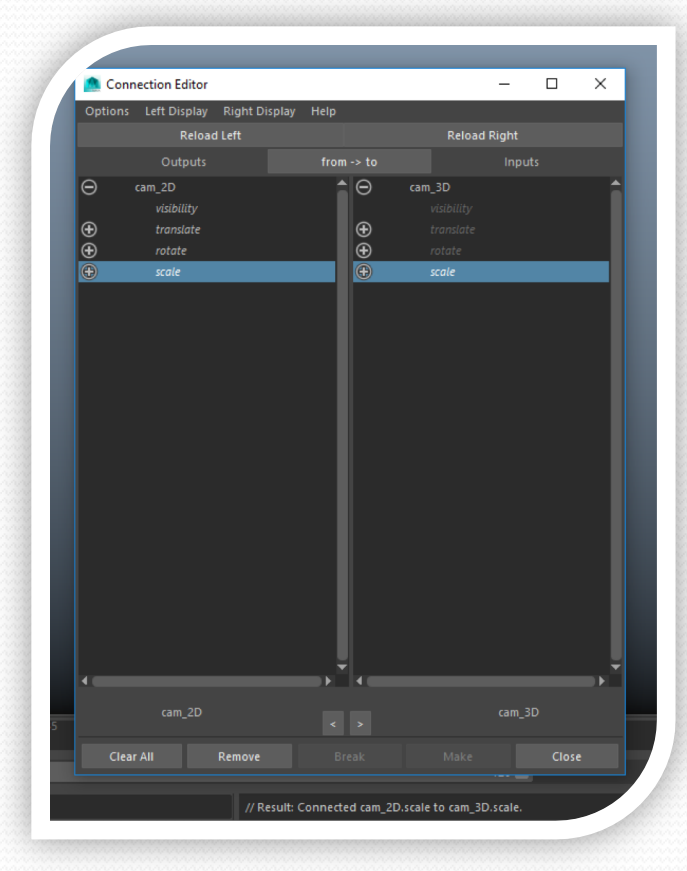

#### **Connecting Camera Attributes**

| × ⊠ % _                                                                                                    |           |                                                                                                    |           |
|----------------------------------------------------------------------------------------------------|-----------|----------------------------------------------------------------------------------------------------|-----------|
| 🙍 Connection Editor                                                                                                    |           | —                                                                                                   | ×         |
| Options Left Display Right Dis                                                                                                    | play Help |                                                                                                    | d Fo      |
| Reload Left                                                                                                    |           | Reload Right                                                                                        | зре       |
|                                                                                                    |           |                                                                                                    |           |
| <ul> <li>cam_2DShape</li> <li>cameraAperture</li> <li>focalLength</li> <li>lensSquezeRatio</li> <li>fStop</li> <li>focusDistance</li> </ul> |           | cam_3DCenterCamShape<br>cameraAperture<br>focalLength<br>lensSqueezeRatio<br>fStop<br>focusDistance | Î         |
| shutterAngle                                                                                                    |           |                                                                                                    |           |
| centerOfInterest                                                                                                    |           | centerOfInterest                                                                                    | ra Attrit |
|                                                                                                    |           | stereo                                                                                              |           |
|                                                                                                    |           | interaxialSeparation                                                                                |           |
|                                                                                                    |           | zeroParallax                                                                                        |           |
|                                                                                                    |           | filmOffsetRightCam                                                                                  |           |
|                                                                                                    |           |                                                                                                    |           |
|                                                                                                    |           |                                                                                                    | im Disp   |
|                                                                                                    |           |                                                                                                    |           |
|                                                                                                    |           |                                                                                                    |           |
|                                                                                                    |           |                                                                                                    | i Apertu  |
|                                                                                                    |           |                                                                                                    | a Apert   |
|                                                                                                    | ,*        |                                                                                                    | ▼ ilm Asp |
| cam_2DShape                                                                                                    |           |                                                                                                    |           |
| Clear All Remove                                                                                                    |           | Make Cl                                                                                             | ose 2DSha |
|                                                                                                    |           |                                                                                                    |           |

- Click "*cam\_2DShape*" on your outliner, and then click "*Reload Left*" in the *Connection Editor*
- Click "cam\_3DCenterCamShape" on your outliner, and then click "Reload Right" in the Connection Editor
- Click and match all attribute names applicable
- Now almost every attribute of both cameras will be exactly the same no matter how much you change them.

- It's a little annoying to click one camera or the other camera to control it's attributes, so we can create a little controller that contains all keyable attributes from both cameras.
- Create a *nurbsCircle* and move it just above the camera. If needed, you can resize it as well.
- Rename the nurbsCircle, "camSettings" and put it in the "camCtrl" group
- In the outliner, select *cam\_2D* and *camSettings* (in that order). Go into the rigging menu set and under the "*Constrain*" menu set, click "*Parent*"
  - Now the camSettings will follow the camera.
- In *camSettings*, lock and hide *Scale X*, *Scale Y*, *Scale Z*, and *Visibility*. Hide, but don't lock, all translations and all rotates.

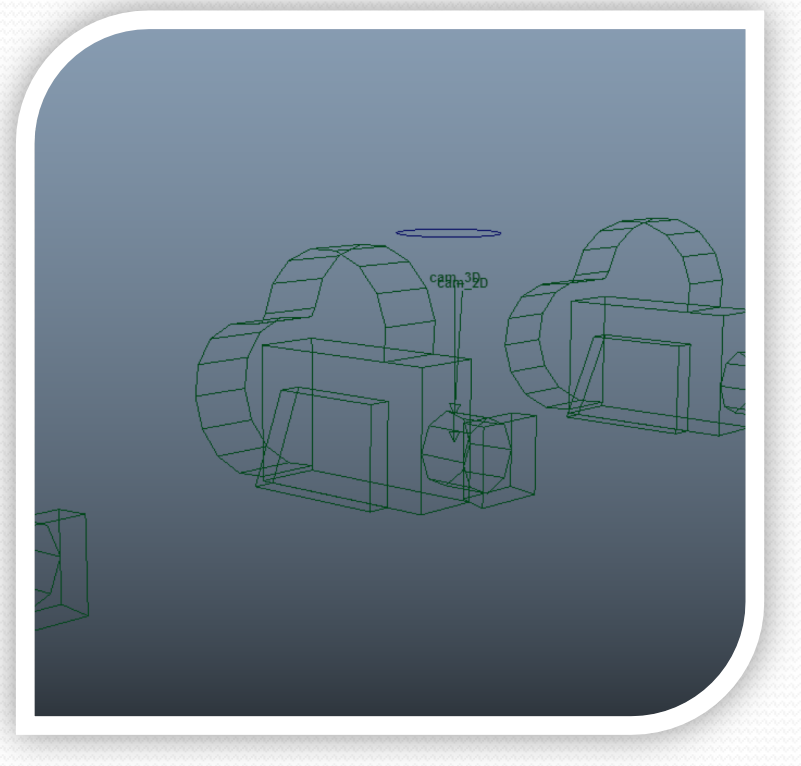

- In the camSettings' Channel Box, click *Edit* and then click *Add Attribute* 
  - Under Long name, type in HorizontalFilmAperture
  - Make sure the Data Type is set to *Float*
  - Under Minimum, type **0.1**
  - Under Maximum, type 10
  - Under Default Value, type 1.417
- In the camSettings' Channel Box, click *Edit* and then click *Add Attribute* 
  - Under Long name, type in *VerticalFilmAperture*
  - Make sure the Data Type is set to *Float*
  - Under *Minimum*, type **0.1**
  - Under *Maximum*, type 10
  - Under *Default Value*, type **0.945**

| Halp           |                                     |
|----------------|-------------------------------------|
| Naw Dar        | rtirle Control                      |
| New Par        |                                     |
|                | Long name: HorizontalFilmAperture   |
| Overrid        | Nice name:                          |
|                | Nice name: Horizontal Film Aperture |
| Data Type      |                                     |
|                | A labour A Shine                    |
|                | integer String                      |
| Float          | Boolean Enum                        |
| Attribute Type |                                     |
| Scalar         |                                     |
|                |                                     |
|                |                                     |
|                | 0.1                                 |
|                | 10                                  |
| Default:       | 1.417                               |
| Enum Names     |                                     |
|                |                                     |
|                |                                     |
|                |                                     |
|                |                                     |
| New name:      |                                     |
|                |                                     |
|                |                                     |

- In the camSettings' Channel Box, click *Edit* and then click *Add Attribute* 
  - Under *Long name*, type in *FocalLength*
  - Make sure the *Data Type* is set to *Float*
  - Under *Minimum*, type 2.5
  - Under *Maximum*, leave it *blank*
  - Under *Default Value*, type 35
- In the camSettings' Channel Box, click *Edit* and then click *Add Attribute* 
  - Under *Long name*, type in *LensSqueezeRatio*
  - Make sure the *Data Type* is set to *Float*
  - Under *Minimum*, type **o**
  - Under *Maximum*, leave it *blank*
  - Under *Default Value*, type 1

- In the camSettings' Channel Box, click *Edit* and then click *Add Attribute* 
  - Under *Long name*, type in *fStop*
  - Make sure the *Data Type* is set to *Float*
  - Under *Minimum*, type 1
  - Under *Maximum*, type 64
  - Under *Default Value*, type **5.6**
- In the camSettings' Channel Box, click *Edit* and then click *Add Attribute* 
  - Under *Long name*, type in *FocusDistance*
  - Make sure the *Data Type* is set to *Float*
  - Under *Minimum*, type **o**
  - Under *Maximum*, leave it *blank*
  - Under *Default Value*, type 5

- In the camSettings' Channel Box, click *Edit* and then click *Add Attribute* 
  - Under *Long name*, type in *ShutterAngle*
  - Make sure the *Data Type* is set to *Float*
  - Under *Minimum*, leave it *blank*
  - Under *Maximum*, leave it *blank*
  - Under *Default Value*, type 144
- In the camSettings' Channel Box, click *Edit* and then click *Add Attribute* 
  - Under Long name, type in CenterOfInterest
  - Make sure the *Data Type* is set to *Float*
  - Under *Minimum*, type **o**
  - Under *Maximum*, leave it *blank*
  - Under *Default Value*, type 5

- In the camSettings' Channel Box, click *Edit* and then click *Add Attribute* 
  - Under *Long name*, type in *cam\_3dVisibility*
  - Make sure the *Data Type* is set to *Boolean*
- In the camSettings' Channel Box, click *Edit* and then click *Add Attribute* 
  - Under *Long name*, type in *Stereo*
  - Make sure the *Data Type* is set to *Enum*
  - Under *Enum Name*, type
    - Off
    - Converged
    - Off-Axis
    - Parallel

- In the camSettings' Channel Box, click *Edit* and then click *Add Attribute* 
  - Under *Long name*, type in *InteraxialSeparation*
  - Make sure the *Data Type* is set to *Float*
  - Under *Minimum*, type o
  - Under *Maximum*, type 20
  - Under *Default Value*, type 6.35
- In the camSettings' *Channel Box*, click *Edit* and then click *Add Attribute* 
  - Under *Long name*, type in *ZeroParallax*
  - Make sure the *Data Type* is set to *Float*
  - Under *Minimum*, type **0.001**
  - Under *Maximum*, leave it *blank*
  - Under *Default Value*, type 254

- In the camSettings' Channel Box, click *Edit* and then click *Add Attribute* 
  - Under *Long name*, type in *ToeInAdjust*
  - Make sure the *Data Type* is set to *Float*
  - Under *Minimum*, type **o**
  - Under *Maximum*, leave it **30**
  - Under *Default Value*, type o
- In the camSettings' Channel Box, click *Edit* and then click *Add Attribute* 
  - Under *Long name*, type in *ZeroParallaxPlane*
  - Make sure the *Data Type* is set to *Boolean*

## **Connecting camSettings to Cameras**

- Open the Connection Editor by going into Windows > General Editors > Connection Editor
- Click *camSettings* on your outliner, and then click *"Reload Left"* in the *Connection Editor*
- Click *cam\_2DShape* on your outliner, and then click "*Reload Right*" in the *Connection Editor*
- Click and match all applicable
- Do the same with cam\_3DCenterCamShape in the Inputs menu.

| Option | ns Left Display Right D | isplay Help |                |   |
|--------|-------------------------|-------------|----------------|---|
|        | Reload Left             |             | Reload Right   |   |
|        |                         |             |                |   |
|        | camSettings             | <b>•</b> 0  | cam_2DShape    |   |
|        | HorizontalFilmApertur   |             | cameraAperture |   |
|        | VerticalFilmAperture    |             |                |   |
|        | FocalLength             |             |                |   |
|        | LensSqueezeRatio        |             |                |   |
|        | FocusDistance           |             |                |   |
|        | ShutterAngle            |             |                |   |
|        | CenterOfInterest        |             |                |   |
|        | cam_3dVisibility        |             |                |   |
|        | Stereo                  |             |                |   |
|        | InteraxialSeparation    |             |                |   |
|        | ToeInAdjust             |             |                |   |
|        | ZeroParallaxPlane       |             |                |   |
|        | fStop                   |             |                |   |
|        | ZeroParallax            |             |                |   |
|        |                         |             |                |   |
|        |                         |             |                |   |
|        |                         |             |                |   |
|        |                         |             |                |   |
|        |                         |             |                |   |
|        |                         |             |                |   |
|        |                         | -           |                |   |
|        |                         |             |                | Þ |
|        | camSettings             |             | cam 2DShape    |   |
|        |                         |             | cam_cosnapc    |   |
|        |                         |             |                |   |

## **Connecting camSettings to Cameras**

- Click *cam\_3D* on your outliner, and then click "*Reload Right*" in the *Connection Editor*
- In the *Outputs* menu click *cam\_3dVisibility*, in the *Inputs*, click *visibility*
- In your outliner, hide *cam\_3DCenterCamShape*
- Now you should be able to select the center camera (*cam\_2D*) to control the scale, translation, and rotation of both cameras and the camSettings to control the other miscellaneous attributes.

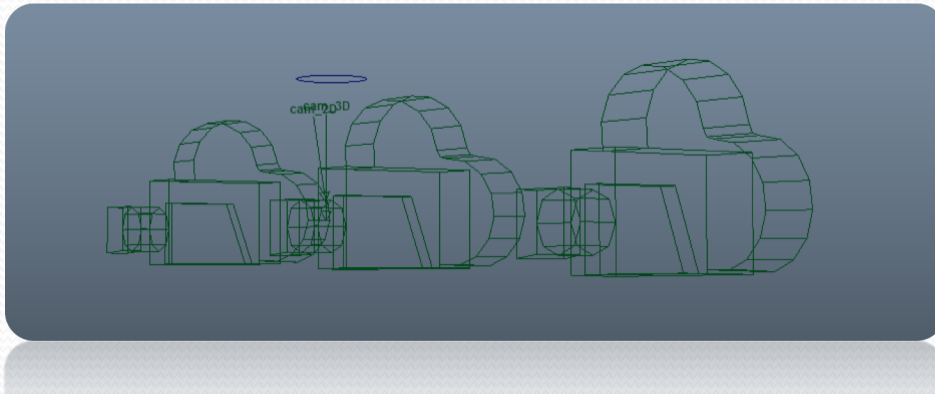